## Cómo depositar un vídeo en MMedia - RODERIC

- 1. Entrar en la url <u>http://mmedia.uv.es</u> y pulsar sobre "Iniciar sesión". Introducir usuario y contraseña institucionales.
- 2. Seleccionar la pestaña "Nuevo fichero".
- 3. En el campo Fichero seleccionamos el archivo que deseamos subir.
- 4. En el campo **Nombre** le damos un nombre corto con la misma extensión del formato del vídeo.
- 5. En el campo Título introducimos el nombre con el que será visible para todos los usuarios. Debe de ser distintivo y respetar la ortografía del idioma correspondiente (no debe ir todo en mayúsculas, las iniciales en mayúsculas para cada palabra sólo en inglés). Si se trata de una obra dividida en partes, el titulo distintivo irá en este campo, y el título general en el apartado Autor del campo Descripción. Ejemplo:

Título: Parte 1: Introducción a Camptasia

Autor: García, Pepe ; Videotutorial Camptasia 7.1. 2011

 Para el campo Descripción debemos introducir los siguientes puntos, en el orden y con la puntuación y espacios que se indica a continuación, y en valenciano.

## Formato del campo Descripción:

Autor dos puntos espacio apellido espacio apellido coma espacio nombre[repetible añadiendo espacio punto y coma espacio] salto de línea

Data dos puntos espacio año salto de línea

Resum dos puntos espacio descripción del contenido del documento

Producció dos puntos espacio productor

## Contenido del campo Descripción:

**Autor**: No se debe escribir todo en mayúsculas. Si se trata de un nombre de persona, escogeremos la forma desarrollada del nombre si lo conocemos, evitando iniciales. El orden será siempre apellido/-s seguido del nombre/-s.

Si se trata de una obra dividida en partes, el título general irá detrás del nombre del autor (ej.: Autor: García, Pepe ;VideotutorialCamptasia 7.1. 201) Si se trata de un congreso, jornada, etc., a parte del nombre de los participantes, se incluirá también el nombre del congreso, que aparecerá normalizado de la siguiente manera:

[Opcional] Edición del congreso, en números romanos

[Requerido] Nombre del congreso, según la fuente o página web y siguiendo la sintaxis del idioma oficial del mismo

[Opcional, recomendable]Lugar y fecha, siguiendo el formato: Lugar, Fecha.

(Ej.: Autor: Kempf, Klaus ; X Workshop REBIUN sobre proyectos digitales. Valencia, 7-8 de Octubre de 2010)

Data: en este campo introduciremos únicamente el año.

**Resum**: este campo debe de contener la descripción del contenido del documento. No debe de volver a repetirse el autor y el título.

Producció: [opcional] debe contener el nombre del productor del vídeo.

Ejemplo:

Autor: Kempf, Klaus; X Workshop Rebiun sobre proyectos digitales. Valencia, 7-8 Octubre de 2010

Data: 2014

Resum: Ponencia inaugural del X Workshop Rebiun sobre proyectos digitales, celebrado en Valencia los días 7-8 Ocubre de 2010, a cargo de Klaus Kempf, de la BayerischeStaatsbibliothek, Munich.

Producció: Servei de Formació Permanent i Innovació Educativa de la UV (www.uv.es/sfpie)

- 7. En el campo Activación seleccionamos "Activado" para que el vídeo sea publicado.
- 8. El campo de Validación debe de ser "Público". No active la opción expiración.
- 9. En el campo **Categoría** seleccione el área de conocimiento correspondiente. Puede hacer un filtrado más exhaustivo mediante el campo **Categorías UNESCO**.
- 10. En las **palabras clave** introduzca palabras que describan el trabajo, en minúsculas, con acento, seguidas por punto y coma y espacio.
- 11. Es importante marcar la casilla **Publicar en RODERIC** si queremos que nuestro archivo se cargue en el repositorio institucional.
- 12. Para finalizar, haga clic en el botón "Subir".